# INSTRUCTIONS TO MAKE ONLINE PAYMENT WITH VIET A BANK CARD

## A/ ACTIVATE ONLINE PAYMENT FUNCTION:

You must register Online Payment Service at the Viet A Bank Counters

### **B/ INTRUCTION TO MAKE ONLINE PAYMENT**

#### Step 1: Good/service selection and Online Payment with Domestic Debit Card

After you have selected the product and/ or service, please select " **Pay by domestic debit card**" Select logo **Viet A Bank** to make the payment.

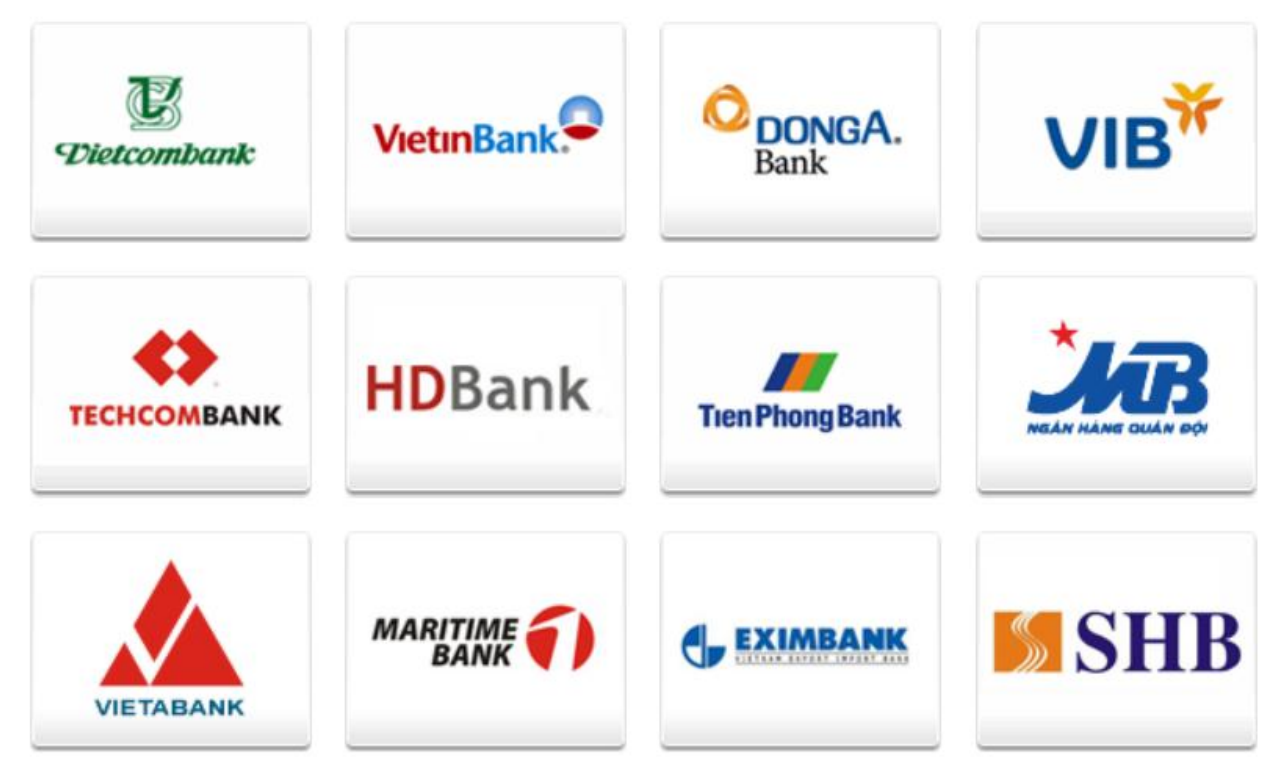

### Step 2: Card information input and account verification:

Input your card information including:

- Card Name: The card holder's name that printed on the card
- Card Number: The number that printed on the card (without blanks )

#### Click "Continue"

| Order: JSEC                 | CURETEST01                                                                      | Amount: 100,000.00 VND |
|-----------------------------|---------------------------------------------------------------------------------|------------------------|
| Please ent<br>Hotline OnePA | er your card info then click "Continue" button.<br>Y: 0986087371 (8h00 - 22h00) |                        |
| Card name                   |                                                                                 |                        |
| Card Number                 |                                                                                 |                        |
|                             | Cancel Continue 🔿                                                               |                        |

### **Step 3: Card holder Authentication**

"Tên đăng nhập" and "Mã đăng nhập" of the Online Payment Service

"Số xác thực OTP": Viet A will send OTP code via SMS to your mobile phone number that have been registered.

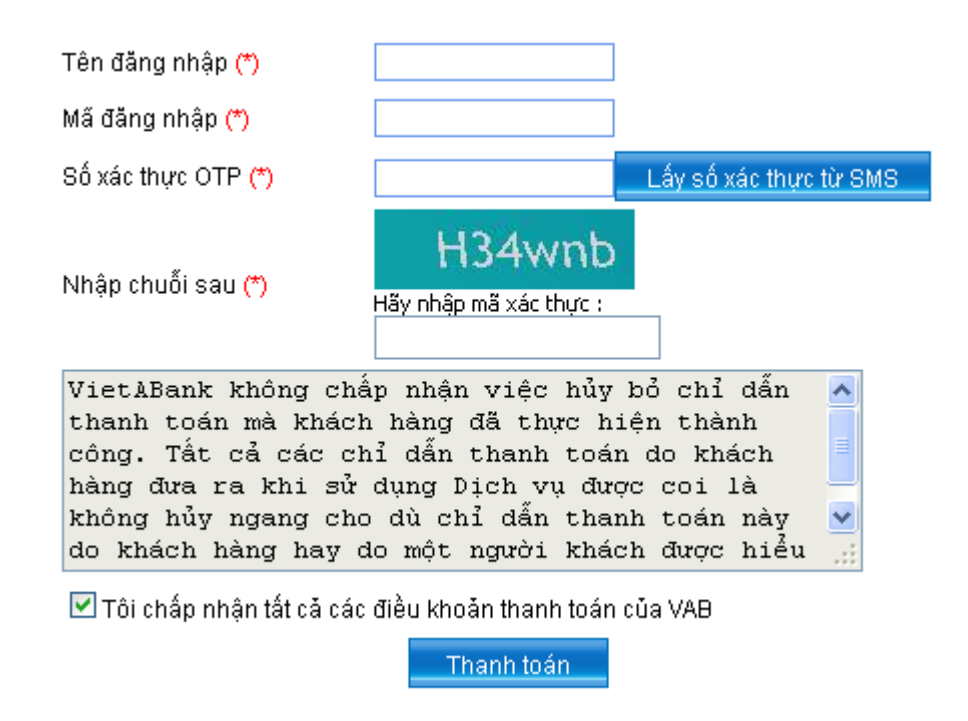

Click" Thanh toán"

### **Step 4: Transaction Result.**

➢ Viet A Bank will send you the results of the transaction (accept or decline).

Customer Service: 08.39144565